# COMO CANDIDATO COMO POSSO SUBMETER E VISUALIZAR AS MINHAS CANDIDATURAS?

### CANDIDATO

Candidato > Candidaturas

- No menu Candidaturas é possível visualizar as candidaturas que estão abertas naquele período assim como as candidaturas já submetidas ou em curso.
- Para criar um processo de candidatura teremos de ir a "Criar" nas candidaturas que estejam abertas.
- Para acompanhar o processo de candidatura, teremos de ir à candidatura já submetida e carregar em "Detalhe"

#### Candidaturas

Candidaturas abertas

| Período<br>Lectivo | Candidatura                            | Fase     | Datas |  |  |  |
|--------------------|----------------------------------------|----------|-------|--|--|--|
| 2021/2022          | Concursos de Pessoal -<br>Recrutamento | Docentes |       |  |  |  |

Candidaturas em curso ou submetidas

| Número          | Período Lectivo | Candidatura | Fase     | Opções                                          | Estado      | Data                             |           |
|-----------------|-----------------|-------------|----------|-------------------------------------------------|-------------|----------------------------------|-----------|
| MD201920-459-AQ | 2019/2020       | Mestrados   | Primeira | Mestrado Bolonha in Ciências Empresariais - Ciê | Matriculado | 🕮 06-03-2019 <mark>1</mark> 9:21 | Q Detaihe |

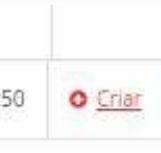

### CANDIDATURAS

Candidato > Candidaturas

#### Candidaturas abertas

- Criar Candidatura: Após carregar em "Criar", teremos de selecionar qual o processo onde nos queremos candidatar.
- Após confirmar a criação da candidatura, o processo de candidatura será criado.

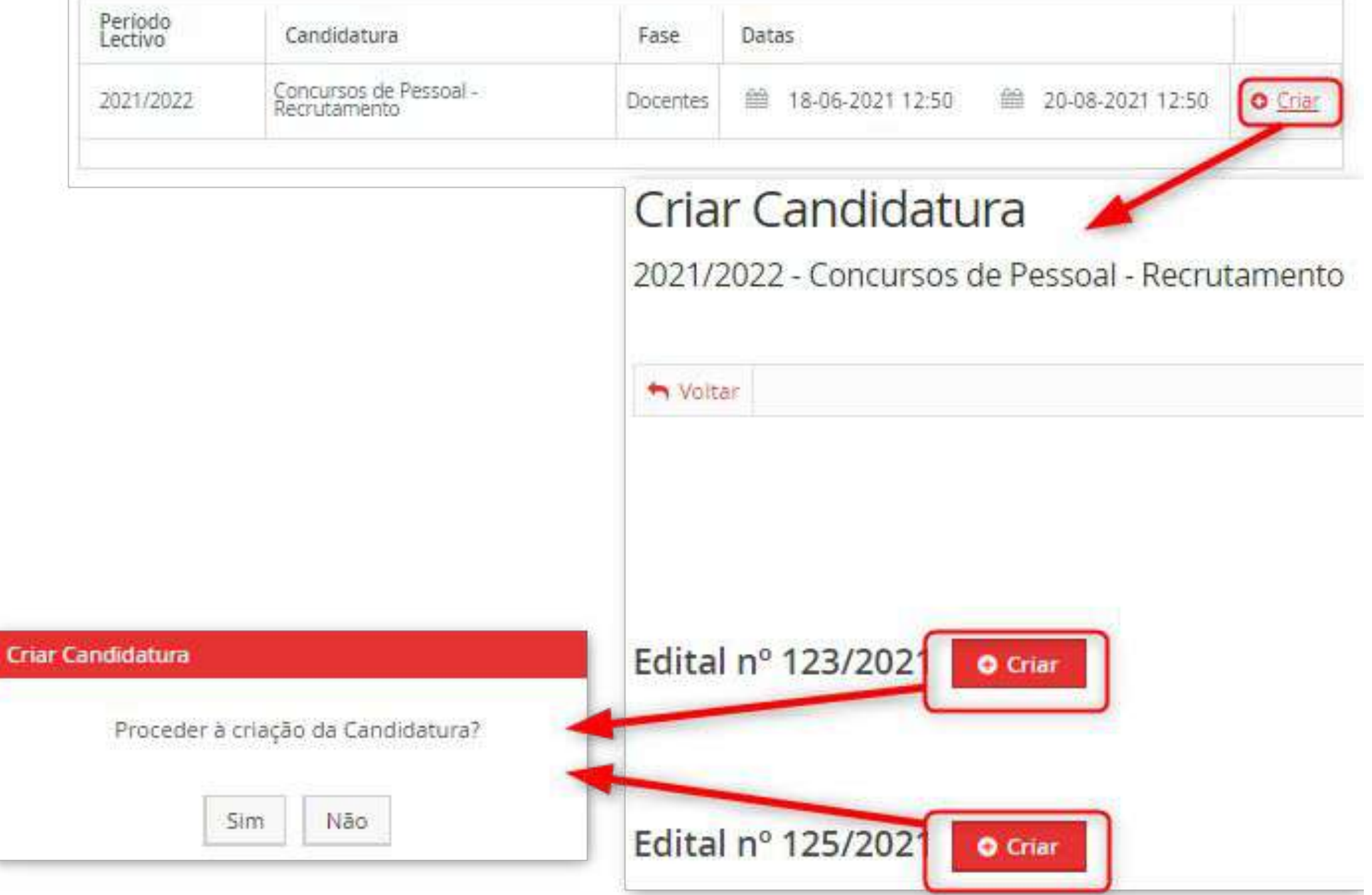

## CANDIDATURAS

Candidato > Candidaturas

#### Processo de Candidatura - RH-9

2021/2022 - Concursos de Pessoal - Recrutamento

Aqui, como nos Trabalhos Académicos haverá todo um circuito de operações e estados onde o aluno poderá ser chamado a intervir.

| + Voltar               |                                   |                                   |                    |                          |                                        |               |                   |                           |
|------------------------|-----------------------------------|-----------------------------------|--------------------|--------------------------|----------------------------------------|---------------|-------------------|---------------------------|
| Detalhes               |                                   |                                   |                    |                          |                                        | Oper          | rações            |                           |
| Candidato              |                                   |                                   |                    |                          |                                        | Sub           | meter Candidatura |                           |
| Fase                   | ase Docentes                      |                                   |                    |                          |                                        | Anu           | lar Candidatura   |                           |
| Data de Candida        | stura 🖀 20-08-2 <mark>0</mark> 2  | 21 2:39                           |                    |                          |                                        |               |                   |                           |
| Estado                 | Formalizar Cano                   | lidatura (20-08-2021 2:39 -       |                    |                          |                                        |               |                   |                           |
|                        |                                   |                                   |                    |                          |                                        |               |                   |                           |
| Dados Pessoais         | Informação Pessoal                | Habilitações e Títulos Acadêmicos | Dominio de Linguas | Experiência Profissional | A Notificações Via Correio Electrónico | 🛓 Privacidade | Anexar Documentos | Monitorização de Processo |
| Separador disponível d | leside "Formalicar Gandidatura" ( |                                   |                    |                          |                                        |               |                   |                           |
| Informação Pess        | soal                              |                                   |                    |                          |                                        |               |                   |                           |
| Nr Aluno:              |                                   |                                   |                    |                          |                                        |               |                   |                           |
| Dados Pessoais         | 5                                 |                                   |                    |                          |                                        |               |                   |                           |